# 生協タブレットご利用のてびき

DIGNO® Tab2 版(ver. 1.01)

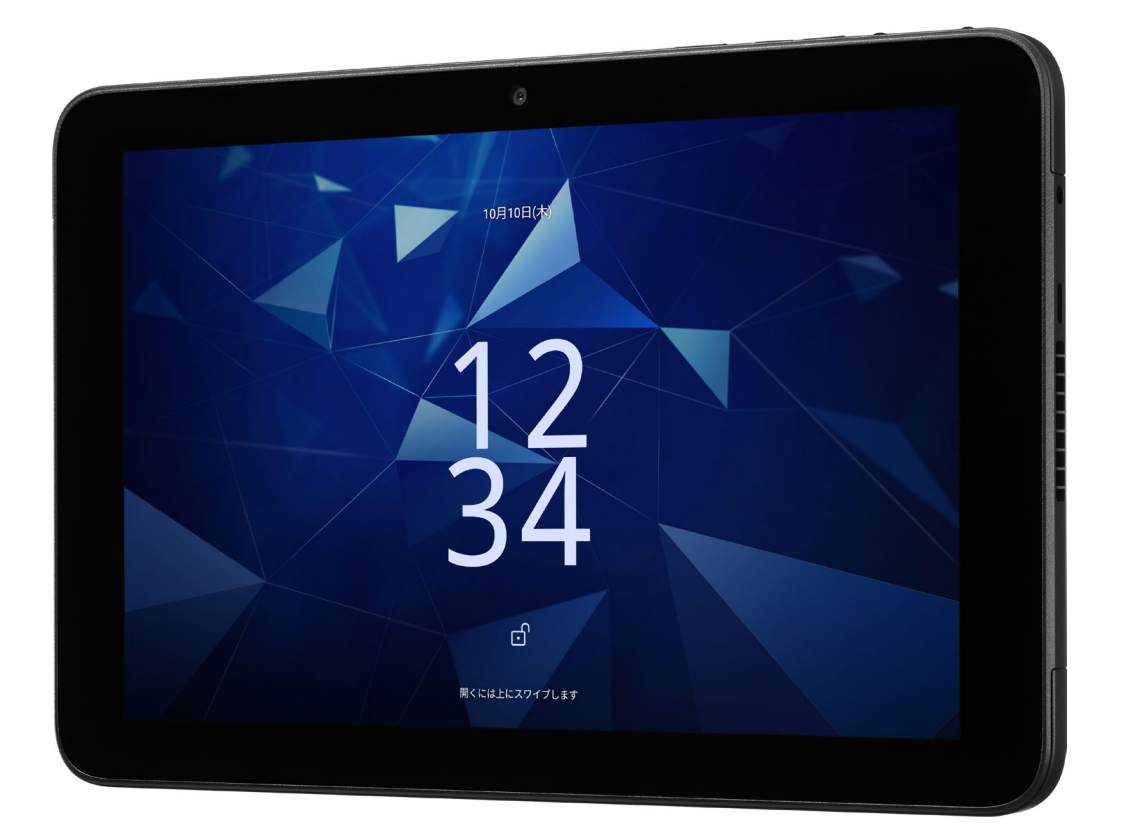

# はじめに

この度は生協タブレットをご注文いただきまして誠にありがとうございます。

まずは下記内容が全て揃っているかご確認ください。

◆生協タブレット本体

◆外箱

◆充電器(USB type-c)

◆SIM カード台紙

<u>◆クイックスタートガイド</u>

◆各種サポートデスクのご案内

◆別紙 [コープの宅配注文サイト登録情報、Gmail アドレスのご案内]

※付属品は修理対応の際に必要となる場合がございます。 捨てないように大切に保管してください

コープ東北サンネット事業連合 デジタル推進室

住所:〒981-3112 宮城県仙台市泉区八乙女 4-2-2

TEL : 022-373-1373

# 目次

| P1          | ・はじめに                     |  |
|-------------|---------------------------|--|
| P2          | ・目次                       |  |
| P3          | ・ <i>タ</i> ブレット本体説明       |  |
|             | ・基本の操作                    |  |
| P4          | ・キーボードの使い方~フリック、トグル入力~    |  |
|             | ・キーボードの使い方~ボタン配置~         |  |
| P5          | ・電源をつけてみよう                |  |
| P6          | ・ホーム画面の説明                 |  |
|             | ・通知バー                     |  |
| P7          | ・ステータスバー                  |  |
| P8,P9       | ・生協タブレットって何ができるの?         |  |
| P10         | ・アプリをインストールしてみよう          |  |
| P11         | アプリ一覧とアンインストール            |  |
| P12,P13     | ・インターネット検索をしてみよう          |  |
| P14         | ・さらに詳しい使い方(オンラインマニュアル)    |  |
| P15         | ・Google アカウントって ?         |  |
|             | ・アカウントを持っている場合は?          |  |
| P16         | 既にお持ちの Google アカウントへのログイン |  |
| P17         | ・快適に使うために~通知を整理する~        |  |
| P18,P19,P20 | ・故障かな?と思ったら               |  |
| P21, P22    | ・故障時のご案内                  |  |
| P23         | 用語集                       |  |
| P24         | ご利用時の注意事項                 |  |

# タブレット本体説明

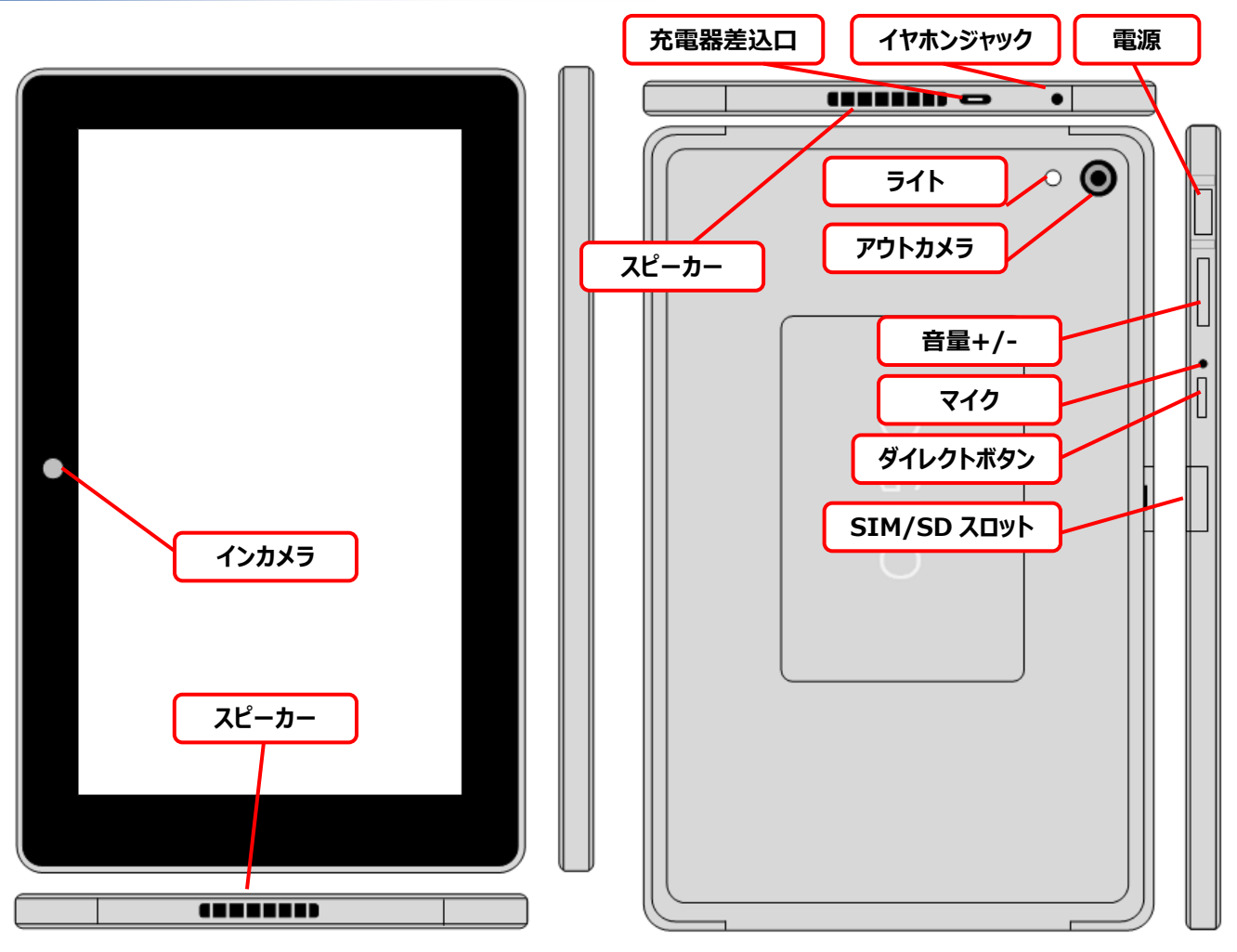

※SIMカードは挿入済です。紛失の危険がございますので【SIM/SDカードスロット】はmicroSDカード挿入時以外は開けないようにご注意ください。

# 基本の操作

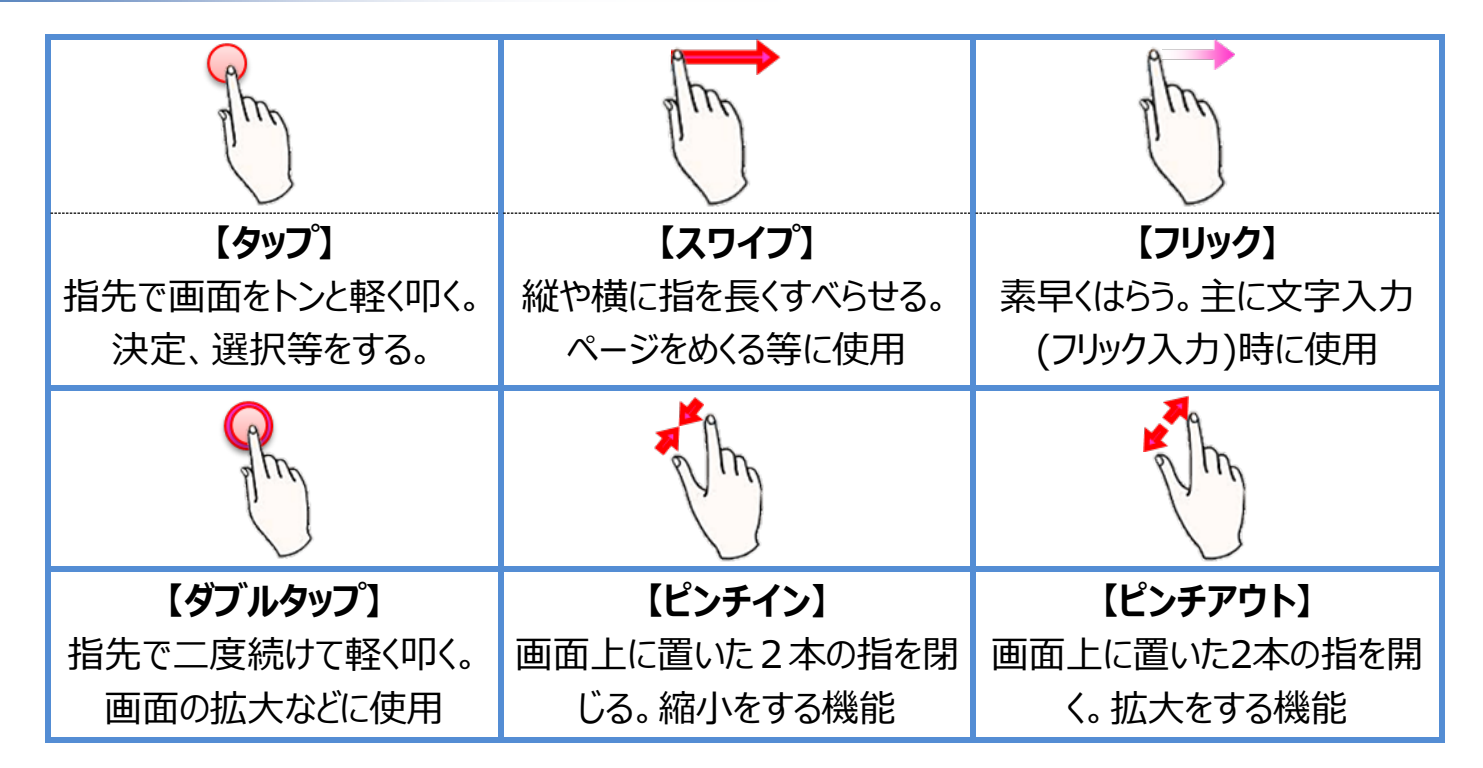

#### キーボードの使い方~フリック、トグル入力~

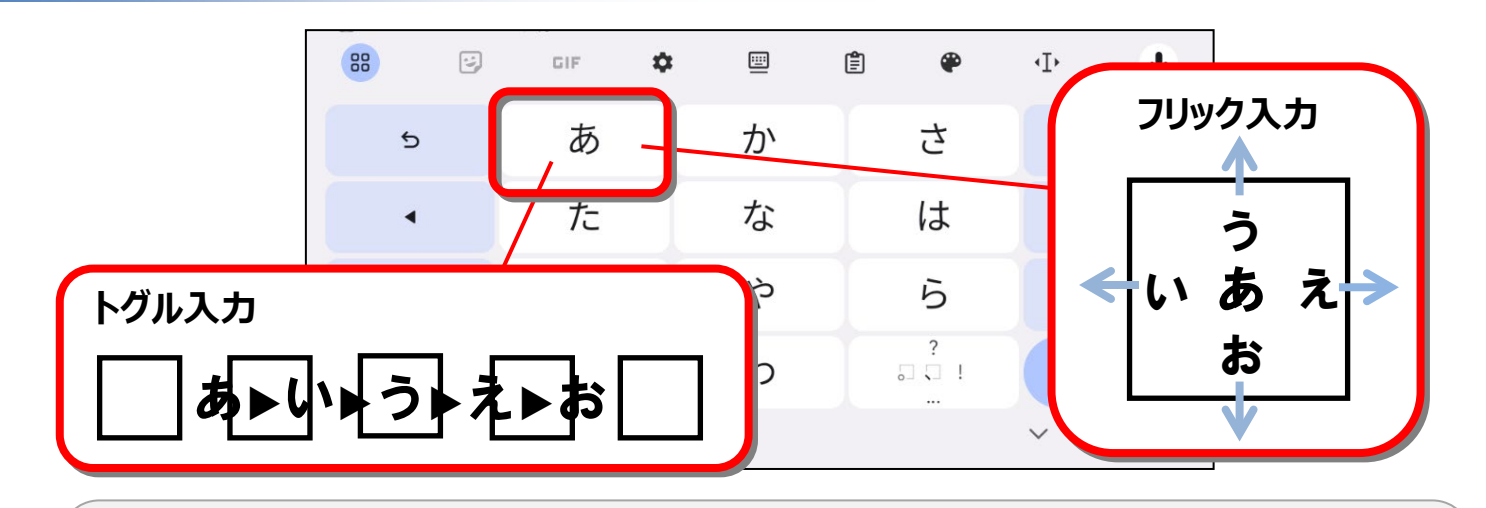

キーボードには1つのキーに対して複数の文字が割り当てられています。 キーを複数回タップする事で、あいうえお順に入力文字を選ぶ方法を【トグル入力】、 あ行、か行など頭文字のキーを上下左右にフリックする方向で、入力する文字を選べる方法 を【フリック入力】といいます。

#### キーボードの使い方~ボタン配置~

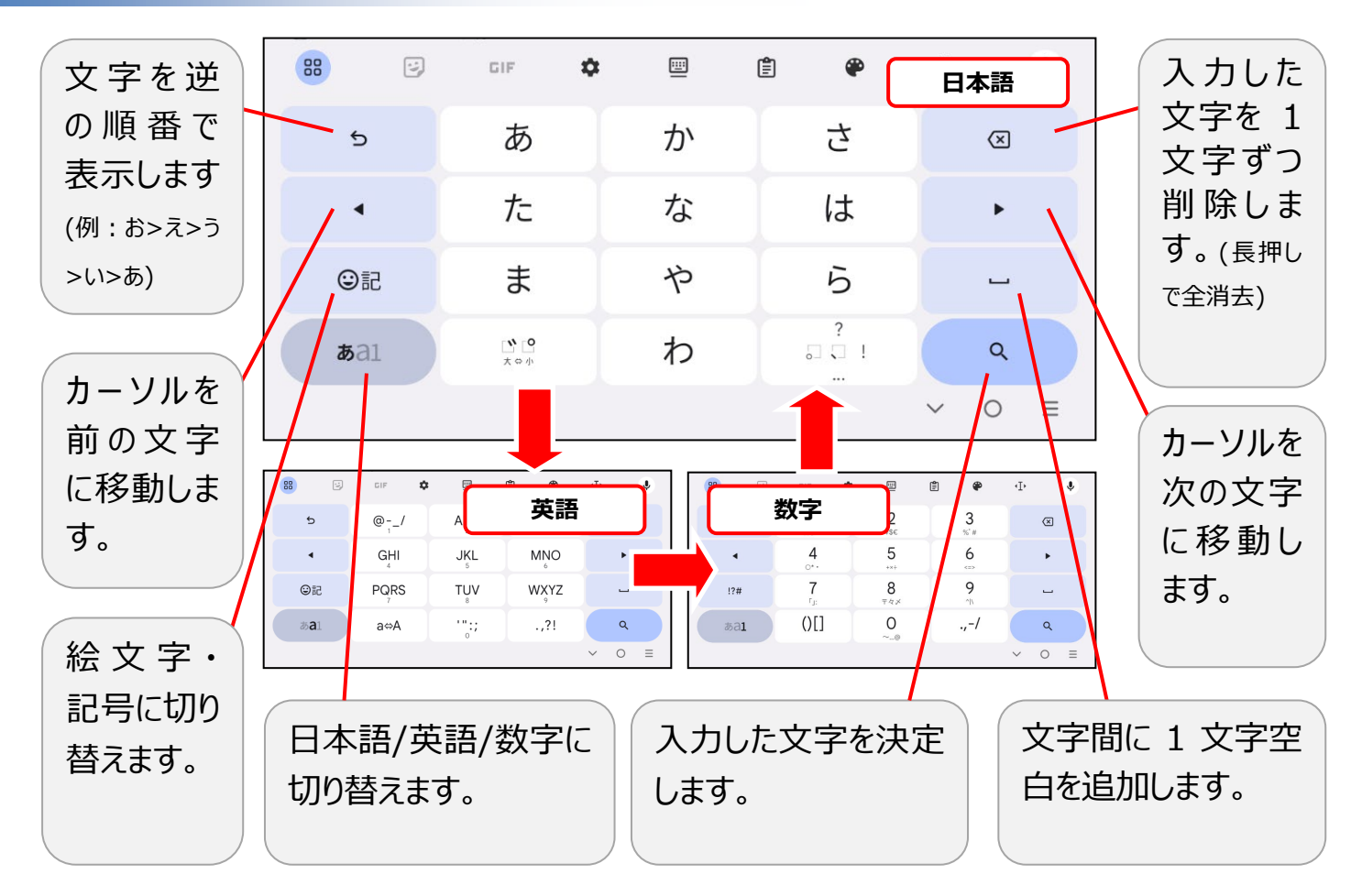

#### 電源をつけてみよう

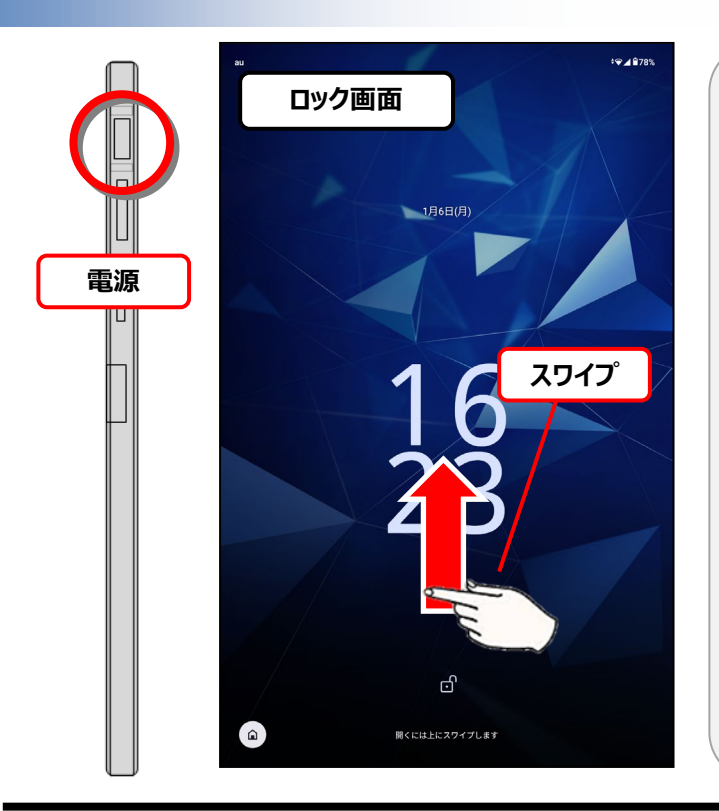

本体上部の電源を 5~10 秒長押ししま す。画面に"DIGNO"と表示されるので、 電源から指を離してしばらく待ちます。 左の画面(ロック画面)になったら画面 の下から上へ指を離さずに指をスライド し てロックを解除します。この指をスライドする 動作をスワイプといいます。 ※起動時は毎回ロック画面が表示されます。【設定】⇒ 【セキュリティとプライバシー】⇒【デバイスのロック解除】か ら"なし"、またはさらに強力なセキュリティに設定する事も

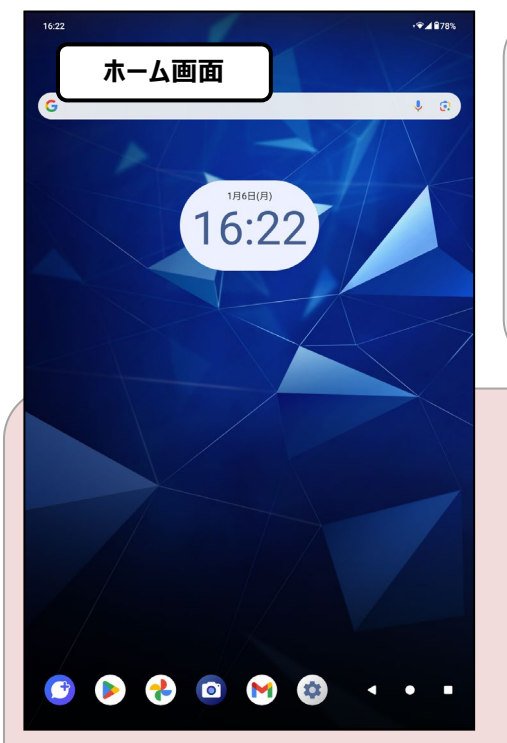

#### 左の画面(ホーム画面)が表示されれば

可能です。

準備は完了です。

※一定時間操作がないと、自動的に画面表示がOFFになります。(スリ ープモード)再度起動する場合は電源ボタンを短く1度押し、ロック画面 の解除を行ってください。

タブレットを使わない時はスリープモード にしておきましょう。電源を<u>短く1回</u>押す事で画面が消 灯します。 長期間使わない時は**電源を OFF** にしておきましょう。

【電源】を長押しし、【電源を切る】をタップする事で電源が OFF になります。

※スリープモード時に通知などがあるとタブレットが鳴動します。通知が必要な場合はスリープモードをお使いください

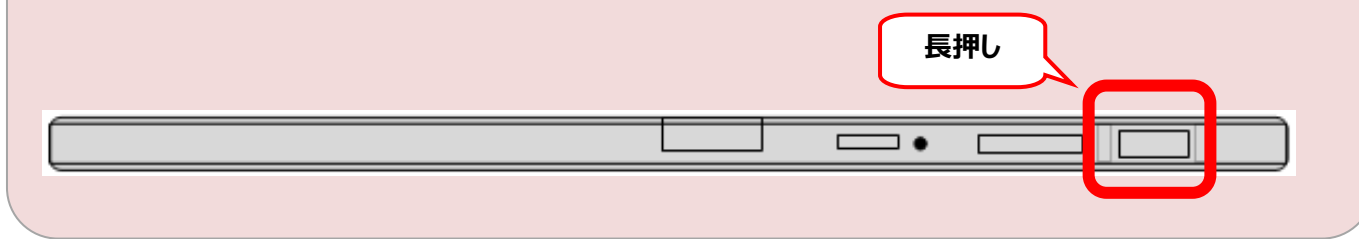

#### ホーム画面の説明

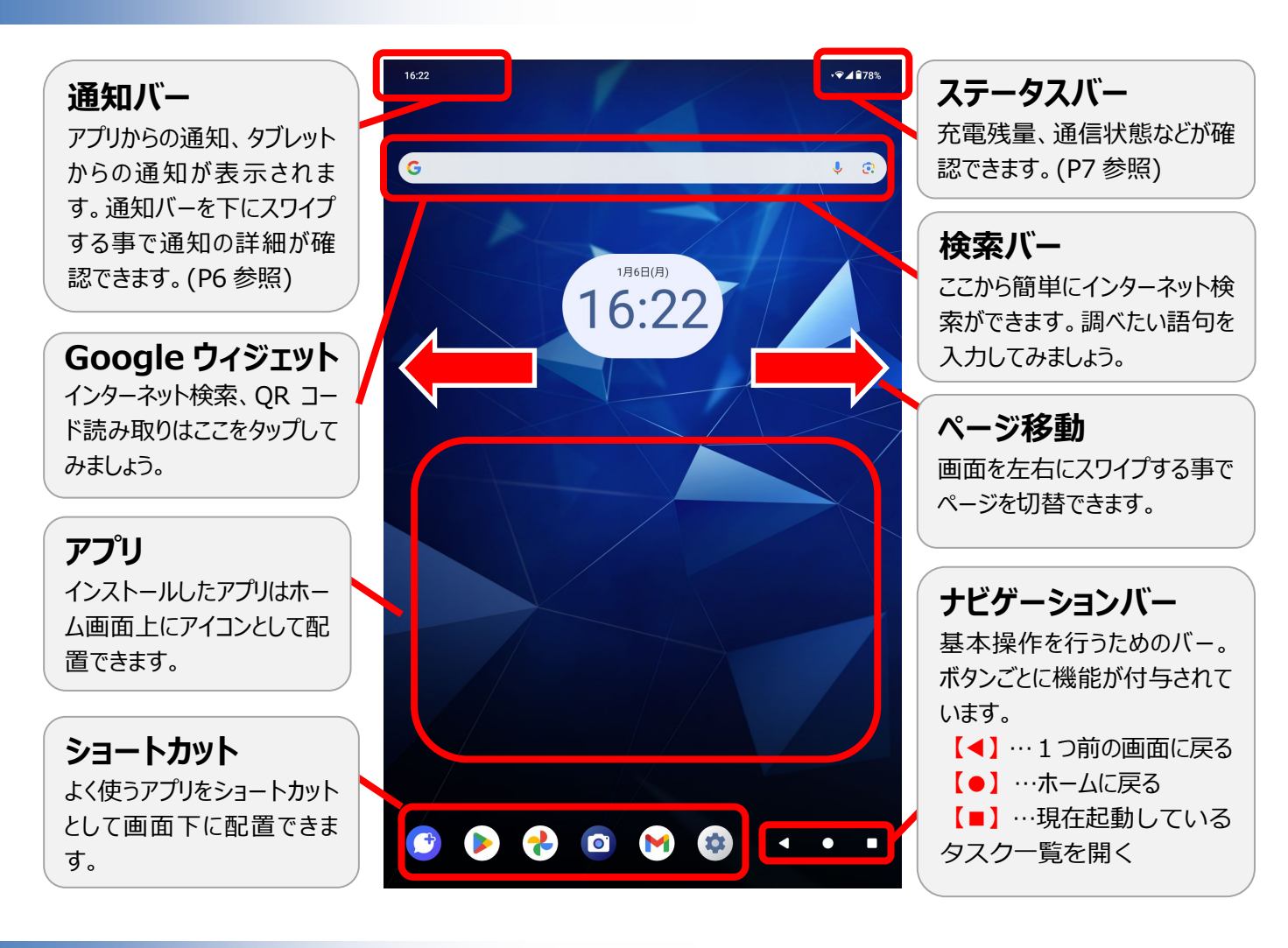

#### 通知バー

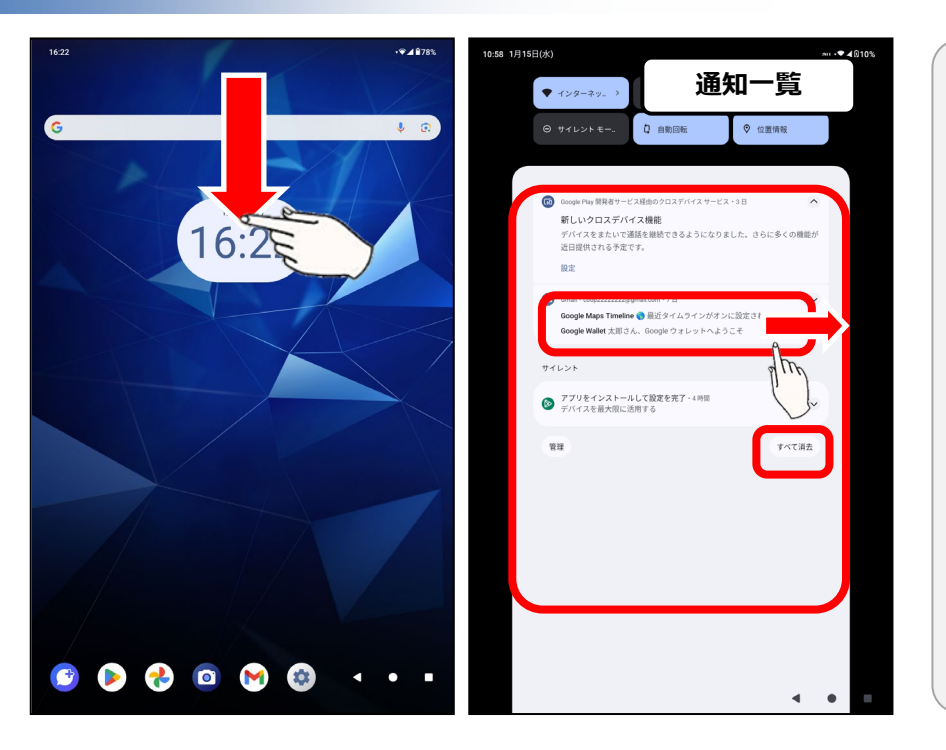

画面上部を上から下にスワ イプをする事で通知が確認 できます。(メール通知、ア プリからのお知らせなど) それぞれの通知をタップする 事で更に詳細な内容が確 認できます。 通知を消したい時は消した い通知を横にスワイプする、 または画面下部の【すべて 消去】をタップします。

#### ステータスバー

| 1622<br>G |                                                                                                    |
|-----------|----------------------------------------------------------------------------------------------------|
| 76:22     | NUTLICA         AL * 4 ATEX           * * 25 + 4         B. MARIA           * * 0.5 + 4         B. MARIA           * * 0.5 + 4         B. MARIA           * 0.0 + 4         B. MARIA           * 0.0 + 4         B. MARIA           * 0.0 + 4         B. MARIA           * 0.0 + 4         B. MARIA           * 0.0 + 4         B. MARIA           * 0.0 + 4         B. MARIA                                                                                                    |
|           | Bit         30           Provide the trade of 2.65 / 4.5 / 4.5 |
| 🖻 🖻 😍 🖸 🔮 |                                                                                                    |

右上ステータスバーには電池残量や通信状態 などタブレットの状態によって様々なアイコンが表 示されます。下記は主なアイコンです。

| 5  | Wi-Fi 接続中 | ¥ | 機内モード    |
|----|-----------|---|----------|
| 5G | 5G 通信     | Ο | サイレントモード |
|    | 電波強度      |   | 電池残量     |
|    |           |   |          |

さらに、ステータスバーを下にスワイプする事で、 画面上部にステータス設定画面が現れます。 また、この画面を更に下にスライドする事でより 多くの機能設定ボタンが表示されます。

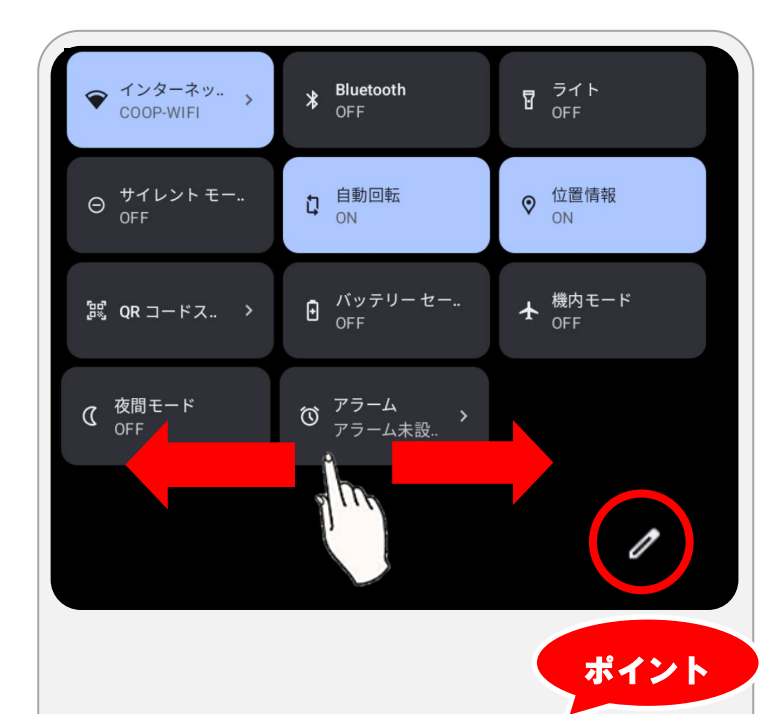

ステータスアイコン表示画面を右にスワイプす ると次のページが表示されます。 また、ステータスバー右下、鉛筆のマークをタッ プする事でさらに複数の機能のショートカットを ステータスバーにブックマークしておく事ができま す。

#### 機能の説明(一部)

| 1         |                      |  |  |
|-----------|----------------------|--|--|
| インターネット   | モバイルデータ通信、Wi-Fi 通信の  |  |  |
|           | ON/OFF 等を管理します。      |  |  |
| Bluetooth | 外部機器(キーボード、イヤホン、スピー  |  |  |
|           | カーなど)接続時に使用します。      |  |  |
| ライト       | 背面ライトが点灯し、懐中電灯として    |  |  |
|           | 使えます                 |  |  |
| サイレント     | ON にする事で通知音、メディア音など  |  |  |
| モード       | 消音にします。              |  |  |
| 自動回転      | ON にするとタブレットを縦/横向きにし |  |  |
|           | た時に画面も自動的に回転します      |  |  |
| 位置情報      | 現在の位置情報をタブレット側に許可    |  |  |
|           | します。おもに地図検索、ナビ等に使い   |  |  |
|           | ます。                  |  |  |
| QR ⊐−ド    | QR コードリーダーが開きます。     |  |  |
| スキャナー     |                      |  |  |
| バッテリー     | 一部機能を停止したり、明るさを落と    |  |  |
| セーバー      | す事で電池消費を抑えます。        |  |  |
| 機内モード     | 飛行機など電波遮断を求められる際     |  |  |
|           | に使用します。              |  |  |
| 夜間モード     | ブルーライトをカットした目に優しい色で  |  |  |
|           | ディスプレイが表示されます。       |  |  |
| アラーム      | 目覚ましを設定します。          |  |  |
|           |                      |  |  |

タブレットには【インターネット】【メール】など基本機能が備わっています。この他にもアプリを追

加する事で様々な機能が利用できます。まずは目的に合わせてアプリを使ってみましょう。 ※アプリとはタブレットに様々な機能を持たせるためのソフトウェアです。お届けの状態で様々なアプリがインストールされていま す。一部アプリには別途ダウンロードが必要となります。詳しいダウンロード方法はP10、【アプリをインストールしてみよう】をご確 認ください。

| 129-79F        | パソコンよりも気軽にインターネットが楽しめます。まずは興味のある事を<br>何でも調べてみましょう。<br>※ご契約の通信量を超えると翌月1日まで低速通信モードとなります。料金は加算されません。<br>使用アプリ: Google または Chrome、                       |
|----------------|----------------------------------------------------------------------------------------------------|
| E メール<br>M     | メール機能が使用できます。<br>※Gmailはアカウントを作った状態でお届けしております。送受信は無料です。<br>使用アプリ:Gmail                                                                               |
| SMS            | 電話番号でやりとりができるメールが使用できます。<br>※『SMS(ショートメッセージサービス)』は 70 文字ごとに 3.3 円(税込)の送信料が発生します。<br>※『メッセージ』機能は無料ですが、メッセージに対応した機種間でのみのご利用となります。<br>使用アプリ:+メッセージ(SMS) |
| 写真<br>CC       | カメラを持ち歩くよりも気軽に写真を撮って楽しめます。<br>撮った写真はすぐに確認でき、メール等を使えばデータでご家<br>族・ご友人に送る事もできます。<br>使用アプリ:カメラ・フォト                                                       |
| ע"כיק<br>ויריק | 様々なアプリが取得できます。まずは Play ストアからアプリ<br>を検索してみましょう。<br>※ダウンロード方法は P10 【アプリをインストールしてみよう】をご確認ください。<br>※一部有料アプリがございます。<br>使用アプリ: Play ストア                    |

| 動画                                             | 動画アプリ YouTube(ユーチューブ)で世界中の楽しい動画を<br>探してみましょう。<br>※動画の視聴は通信量を消費します。通信量が大きいので長時間の視聴は Wi-Fi環<br>境下でのご利用をお勧めします。<br>使用アプリ: YouTube      |
|------------------------------------------------|----------------------------------------------------------------------------------------------------|
| 地図                                             | 近くのお店や目的地の検索等に使えます。GPS 機能内蔵で、<br>現在地もすぐにわかります。                                                                                      |
| Ŷ                                              | 使用アプリ:マップ                                                                                                    |
| コープアプリ                                         | 「コープアプリ」は、東北6県の生協で宅配の注文ができるアプリです。また、みやぎ生協・コープふくしま、いわて生協、共立社では、店舗で利用ができるスマホ決済システム「コープペイ」の機能がついています。                                  |
|                                                | 使用アプリ:コープアプリ                                                                                                    |
| 脳トレ                                            | みなさまの脳の健康増進を生協が応援します。東北大学川島隆太教<br>授監修の生協オリジナルアプリ、「かんたん脳トレ」がお楽しみいただけま<br>す。<br>※脳トレ割引券は、2020年3月31日をもって終了させていただきました。<br>使用アプリ:かんたん脳トレ |
|                                                |                                                                                                    |
| タブレットには上記<br>などたくさんの機能<br>それ以外にも【P<br>機能をお使いいが | 記で説明したもの以外にも【電卓】【web 会議】【ラジオ】<br>能があります。<br>lay ストア】からアプリをインストールすればゲームやショッピングなどたくさんの<br>ただけます。次のページでは実際にアプリのインストールを案内します。           |
| 万歩計                                            | ショッピング     LINE     将棋       ニュース     人気のゲーム       マンガ     SNS                                                                      |

9

 SNS

# アプリをインストールしてみよう

| 16:22 |           | · <b>♥</b> ▲878%      |      |
|-------|-----------|-----------------------|------|
|       |           |                       |      |
| G     |           | ¥ ®                   |      |
|       |           | $\langle 1 \rangle /$ |      |
|       | 1840/81   |                       |      |
|       | 16.22     |                       |      |
|       | 10.22     |                       |      |
|       |           |                       |      |
|       |           | $\wedge >$            |      |
|       |           |                       |      |
|       |           |                       |      |
|       |           |                       | 9    |
|       |           |                       | alle |
|       |           |                       | 1)   |
|       |           |                       |      |
|       |           |                       |      |
|       | 8./~~     |                       |      |
|       |           |                       |      |
| 1     | ) 🚺 💿 🔂 🧯 | • • •                 |      |
|       |           |                       |      |
|       |           |                       |      |

アプリの追加はプレイストアから行います。 まずはホーム画面からプレイストアのアイコンを<mark>指</mark> でタッチしてみましょう。このタッチする動作をタッ プといいます。

※タッチしたらすぐに指を離しましょう。指を置く時間が長いと ングタップ」という別の動作になってしまいます。

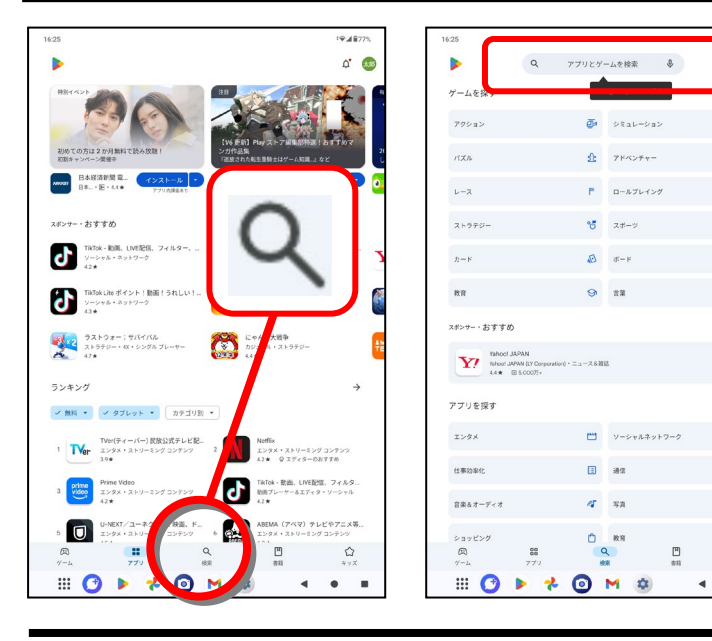

| 虫眼鏡のマーク <mark>【検索】</mark> をタップし |
|---------------------------------|
| 画面が変わったら、画面上部の                  |
| 【アプリとゲームを検索】をタップ                |
| し、キーボードで欲しいアプリ名を                |
| 入力しましょう。                        |
| ※今回は仮に LINE をインストールしていきま        |
| す。                              |
| ※マイクのマークをタップすれば音声入力での           |
| 検索もできます。                        |
|                                 |

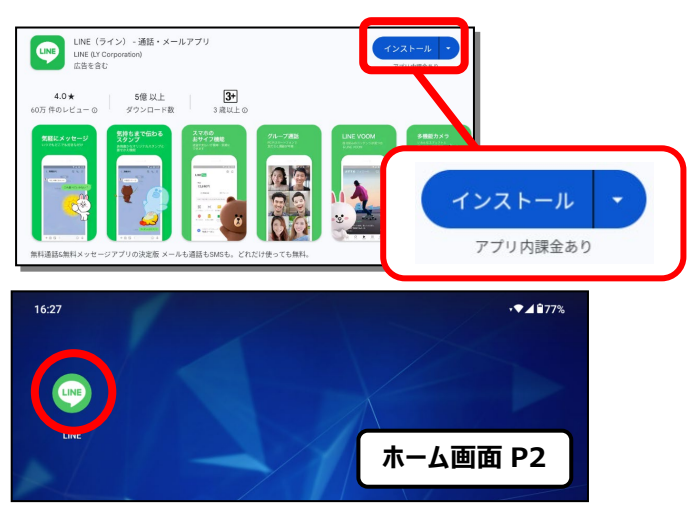

欲しいアプリがあったら【インストール】をタップし ます。インストールのボタンが【開く】に変わったら アプリのインストールは完了です。 ※プレイストア上でアプリアイコンをタップする事でレビューなどアプ リの詳細を確認する事ができます。 インストールしたアプリはホーム画面(2ページ 目)、またアプリー覧に表示されます。 アイコンをタップする事で起動します。

※インストールしたアプリの詳しい使い方についてはアプリ発行元にお問合せください。

-

#### アプリ一覧とアンインストール

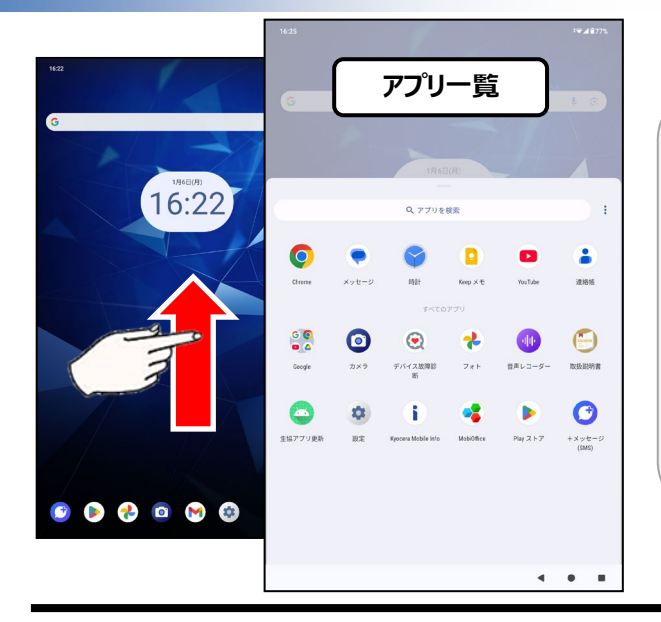

ホーム画面上で下から上にスワイプをする事でタ ブレット内アプリの一覧が確認できます。 アプリアイコンをタップする事でアプリが起動しま す。 ホーム画面に戻る時は、画面を上から下にスワ イプまたはナビゲーションバーの<u>【●】</u>を押してホ ームに戻ります。

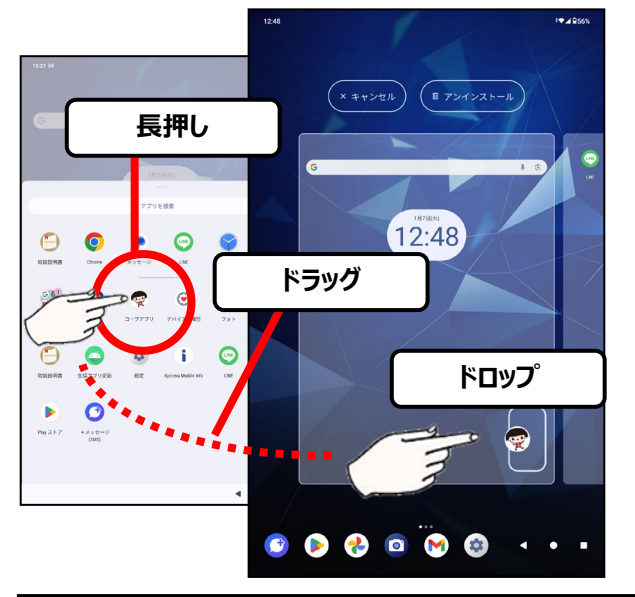

よく使うアプリはホーム画面上に表示させておく と便利です。 アプリー覧の画面で、ホームに表示させたいアプ リを<mark>長押し</mark>し、そのまま<u>指をスライド</u>させます。 ホーム画面の置きたい場所まで指でアプリを移 動させ、<u>指を離す</u>事でアプリがホーム画面にも 表示されます。 この指で引っ張る動作を<u>ドラッグ</u>、 ドラッグ後に指を離す動作を<u>ドロップ</u>といいま す。

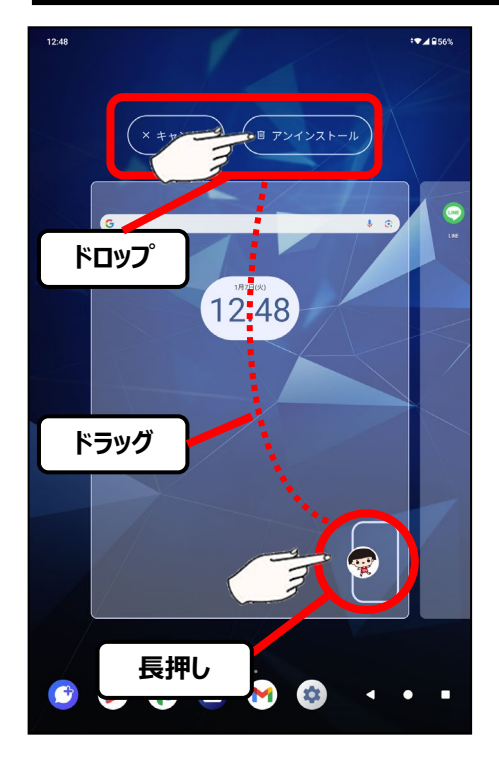

不要なアプリは削除するのがおススメです。 アプリを削除する操作を<mark>アンインストール</mark>と呼びます。

アプリー覧画面、またはホーム画面上で消したいアプリを 長押しし、画面上部【アンインストール】の上にアプリをド ラッグ、ドロップする事でアプリがアンインストールされます。 アンインストールしない場合は【キャンセル】にドラッグ、ドロ ップを行ってください。

# インターネット検索をしてみよう

インターネット検索では、調べたいキーワードを元にして、世界中から情報を検索できます。も ちろん検索は無料。

ポイント

調べるのは例えば『近くのカフェ』でもいいし、『お料理のレシピ』でも知りたいことを調べる事が できます。世界中の膨大な数のページ(ウェブサイト)の中からあなたにぴったりの情報をタブ レットが提案してくれます。

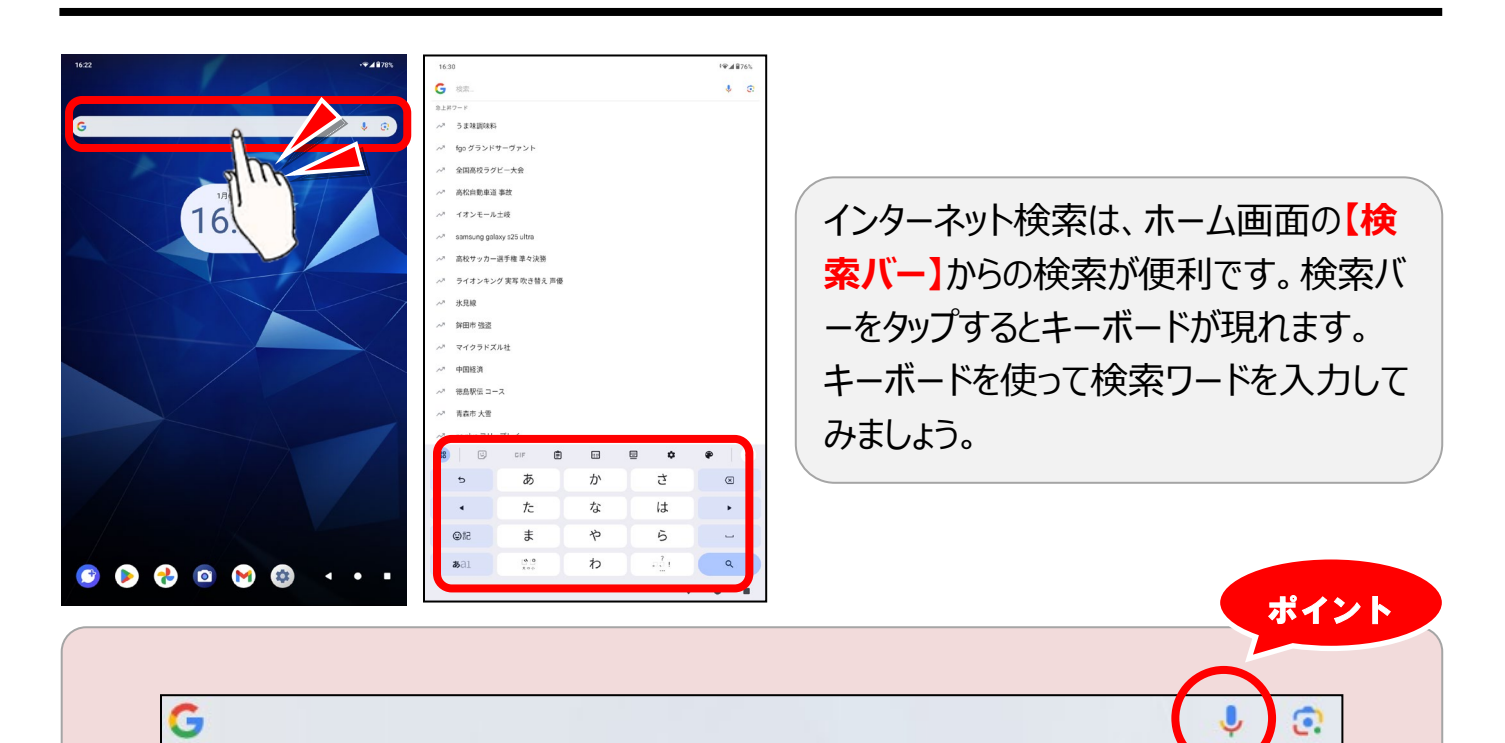

キーボードの操作が苦手な人は音声でキーワードを入力する事もできます。マイクボタンを押して、【認識中】と出たら、調べたいキーワードをタブレットに直接喋ってみましょう。

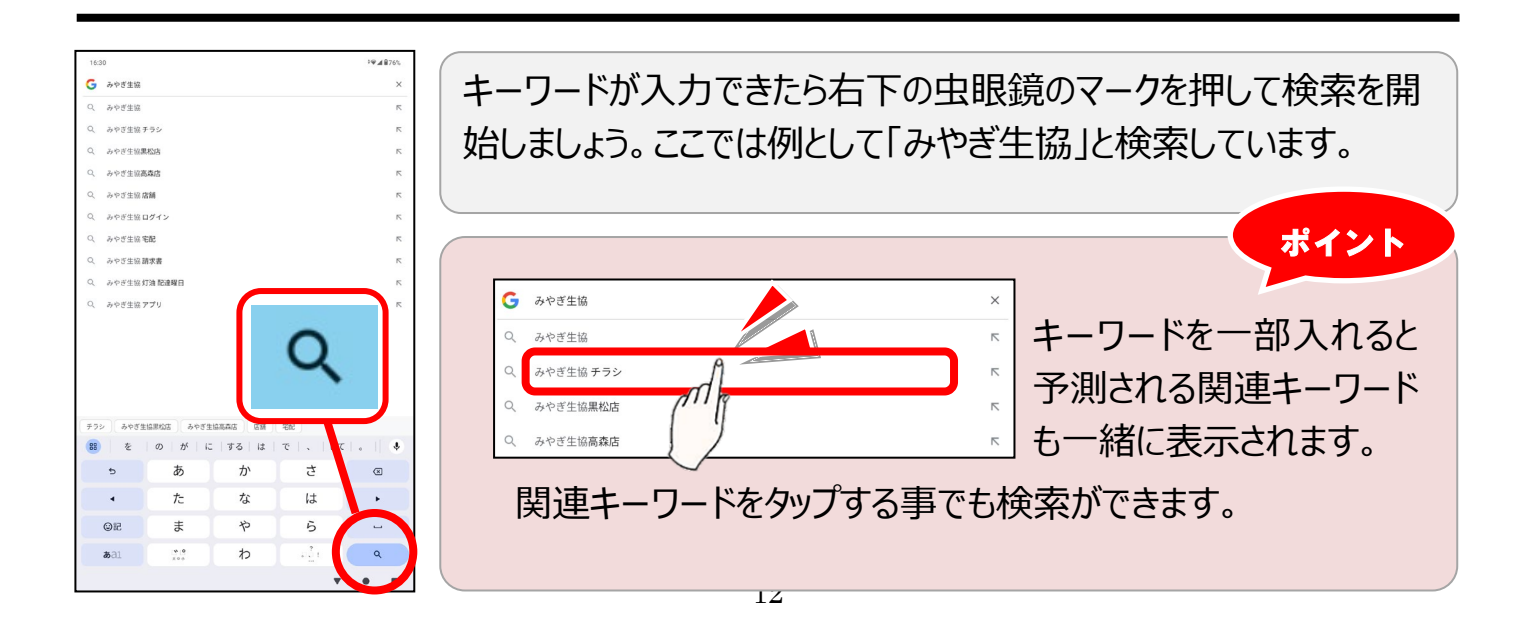

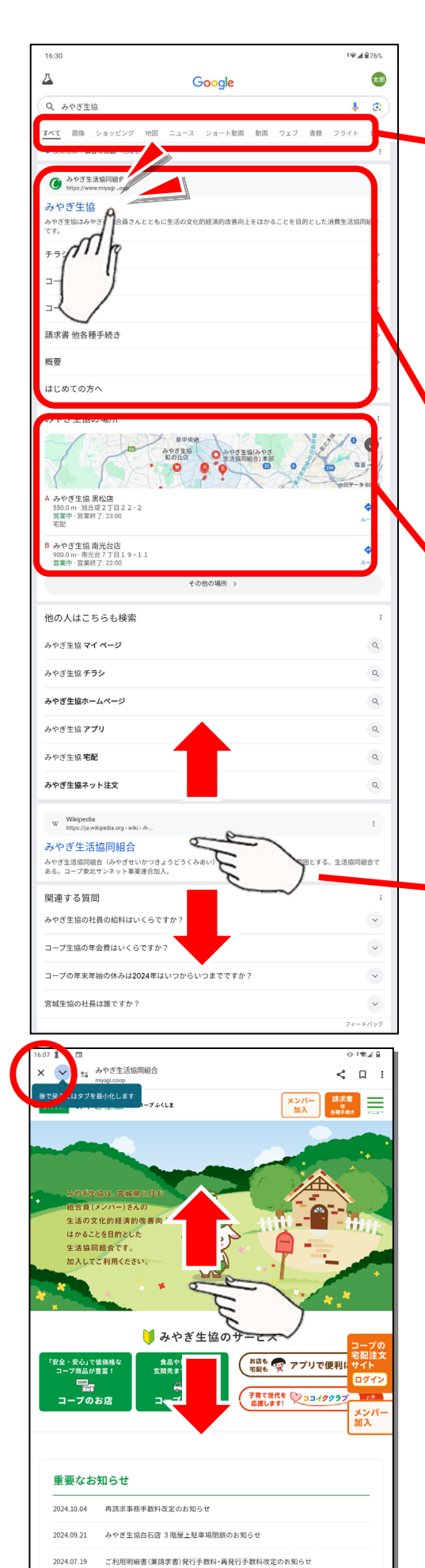

2024.07.02

2024.01.04

住所変更手続きについてのお知らせ

検索結果が表示されます。 『画像』『地図』など各メニューをタップする事で画像検 索、地図検索などが利用できます。

すべて 画像 ショッピング 地図 ニュース ショート動画 動画 ウ

重要度が高いと思われるページほど上に表示されます。 見たいページを選び、タイトル、見出しをタップする事で サイトが開きます。

店舗情報などがある場合は位置情報を元にして近隣店 舗が表示されます。今回の場合は"みやぎ生協"を検索 したので近隣の生協店舗が表示されています。

画面を下にスクロールすることで他の検索結果が見れま す。いろんなページを開いてみて自分が欲しい情報を探 してみましょう。 画面下の【その他の検索結果】をタップすると、検索結

国面下の「この」での「スティース」をラックすると、 (スネー 果がさらに表示されます。

ウェブサイトを開くと、ページが表示されます。左はみやぎ 生協のページです。画面を上下にスワイプする事でページ が移動します。左上【×】をタップする事で前のページに戻 ります。

検索キーワードは複数のものを組み合わせ る事で、より精度が高いページが検索されます。キーワー ドとキーワードの間には空白(スペース)を入れて検索しま しょう。

ポイント

例 近所 カフェ コーヒー

# さらに詳しい使い方(オンラインマニュアル)

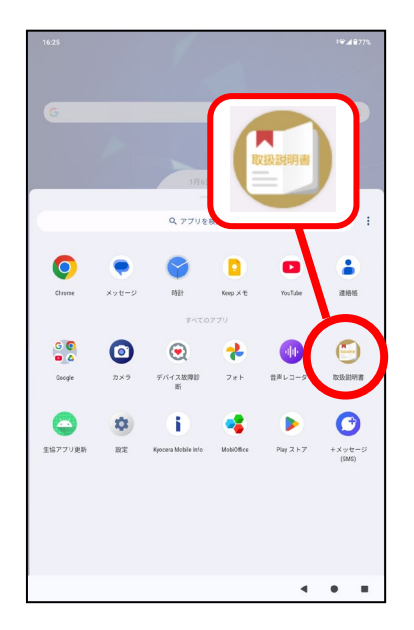

端末のより詳しい使い方は【オンラインマニュア ル】で確認しましょう。アプリー覧(P11 参照)か ら【**取り扱い説明書】**を開きます。

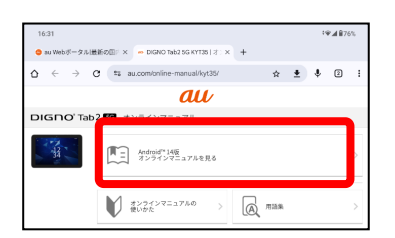

オンラインマニュアルが開くので、【オンラインマニ ュアルを見る】をタップします。※複数バージョンのボ タンが表示される場合はお使いの Android バージョン をご確認ください。【設定】⇒【タブレット情報】から ご確認いただけます。

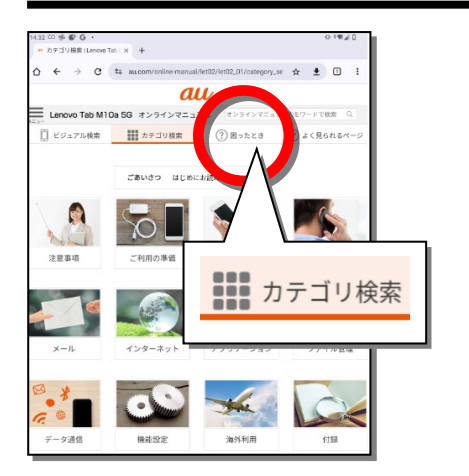

マニュアルは【カテゴリ検索】が便利です。ご覧に なりたい説明を選んでタップしてください。

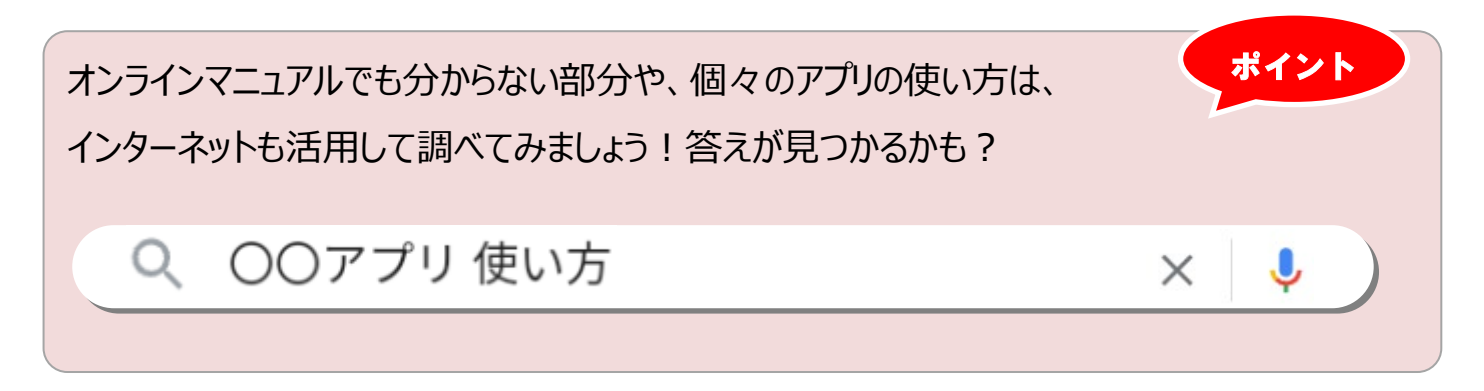

"アカウント"とはあなただけの口座のようなものです。ただし貯めるのは現金ではなく情報。 Google アカウントにはメールの送受信履歴、ネットの閲覧履歴など Google が提供するさま ざまなアプリの利用情報などが保存されます。

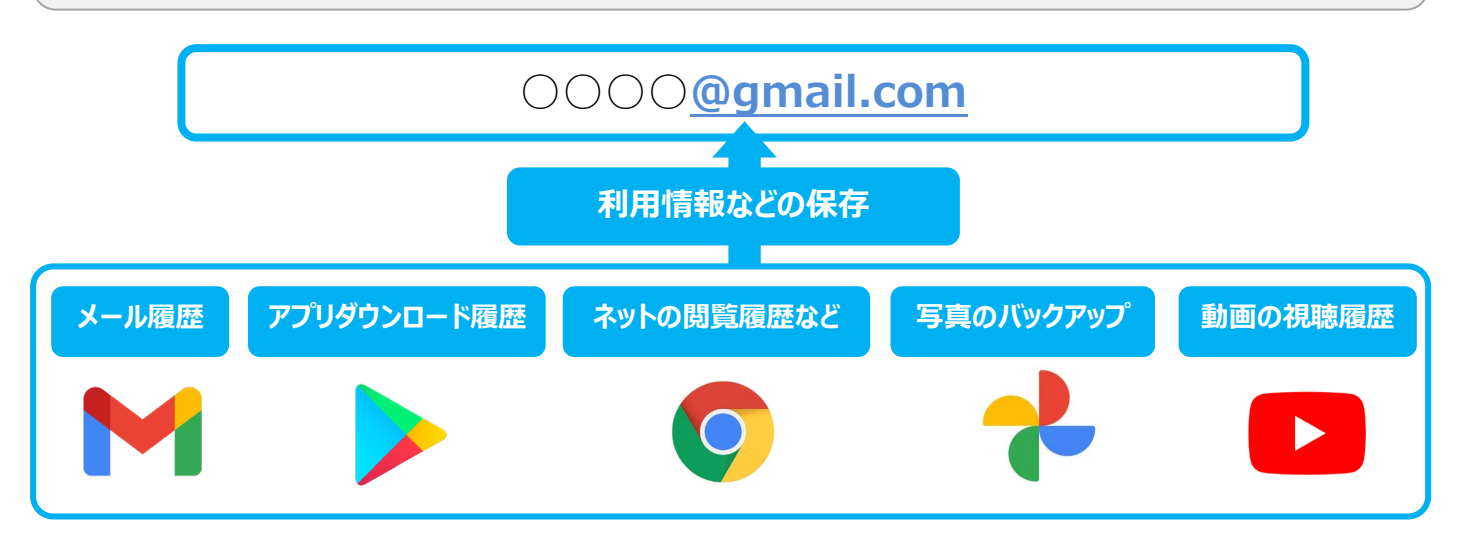

※詳細なデータのバックアップ設定、保存設定についてはアプリごとに行う必要があります。

※上記アプリは Google アプリの一例です。

※Google アカウントでログインするアプリ以外の情報についてはこの限りではありません。

# アカウントを持っている場合は?

既に Google アカウントを持っている場合は、Google アカウントの引継をすると便利です。 (タブレットを乗り換えた場合など)アカウントの引継をする事で、以前の端末の情報が新し い端末で見る事ができます。詳しい引継方法は P10 をご確認ください。

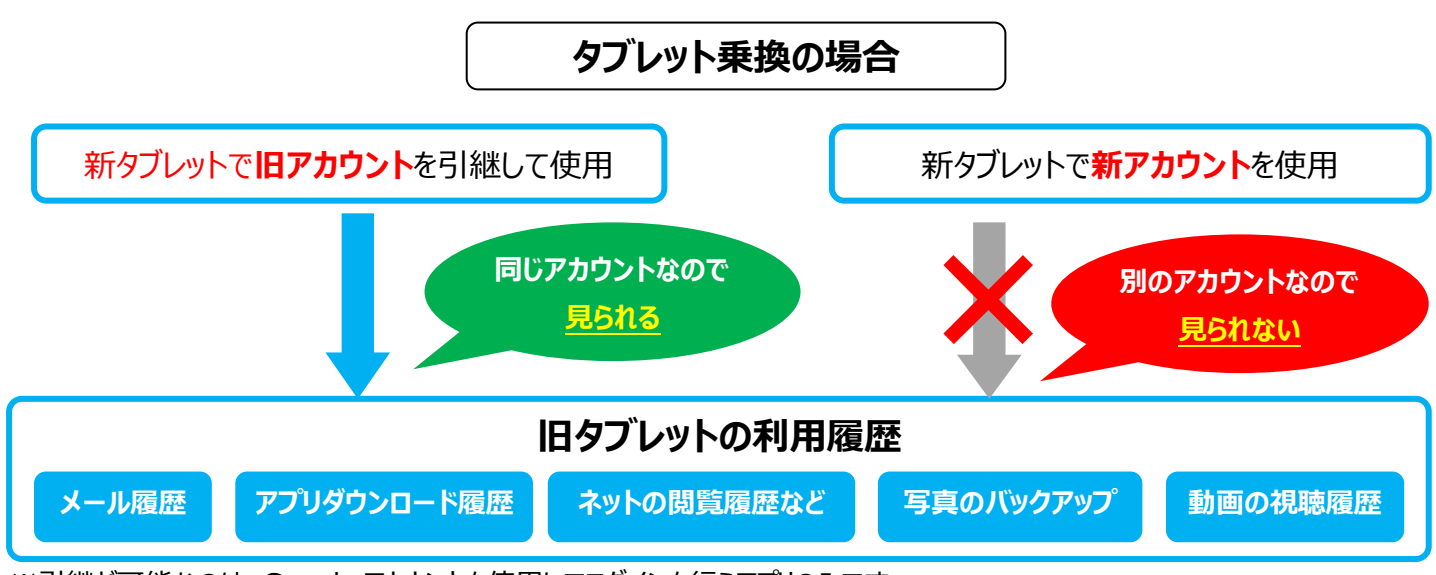

※引継が可能なのは、Google アカウントを使用してログインを行うアプリのみです。 ※バックアップ、情報の保存設定によっては新タブレットでデータが閲覧できない場合があります。

# 既にお持ちの Google アカウントへのログイン

※出荷時に Google アカウントを1 つお作りしてお届けしています。ログインが必要ない場合は以下の操作は不要です。 ※まだアカウントをお持ちでない方、アカウントを使用されない方は以下の操作は不要です。

※アカウントは複数ログインできます。お使いの際は切り替えてご利用いただくか、不要アカウントを削除してご利用ください。

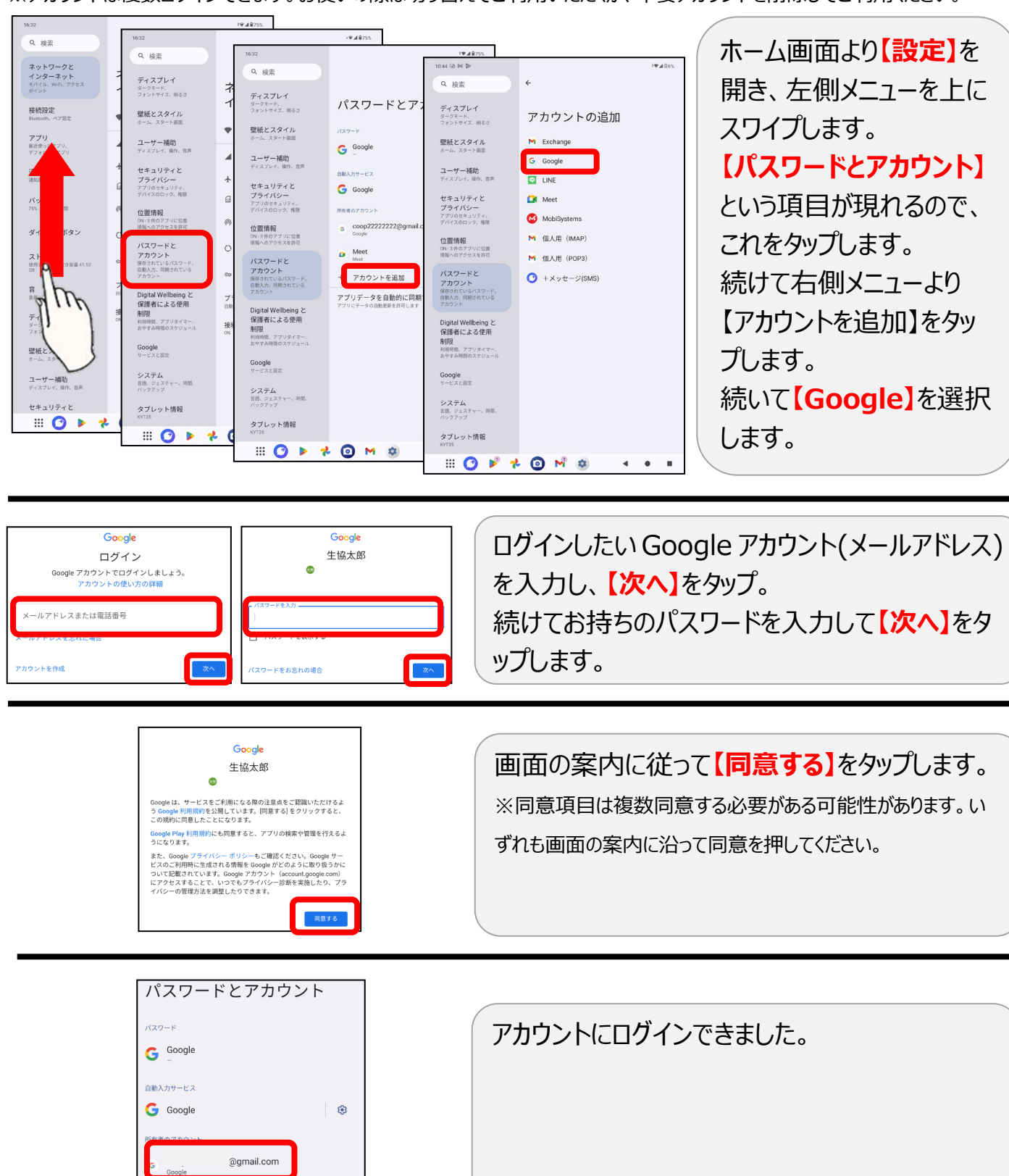

+ アカウントを追加
 アプリデータを自動的に同期する

#### 快適に使うために~通知を整理する~

メールの着信や、アプリからのお知らせ、新着ニュース、システムメッセージなどタブレットには多くの通知が届きます。

通知をそのままにしておくとタブレットの動作がだんだん悪くなっていきますので、見終わった通知、不要な通知はその都度消しながら使いましょう。

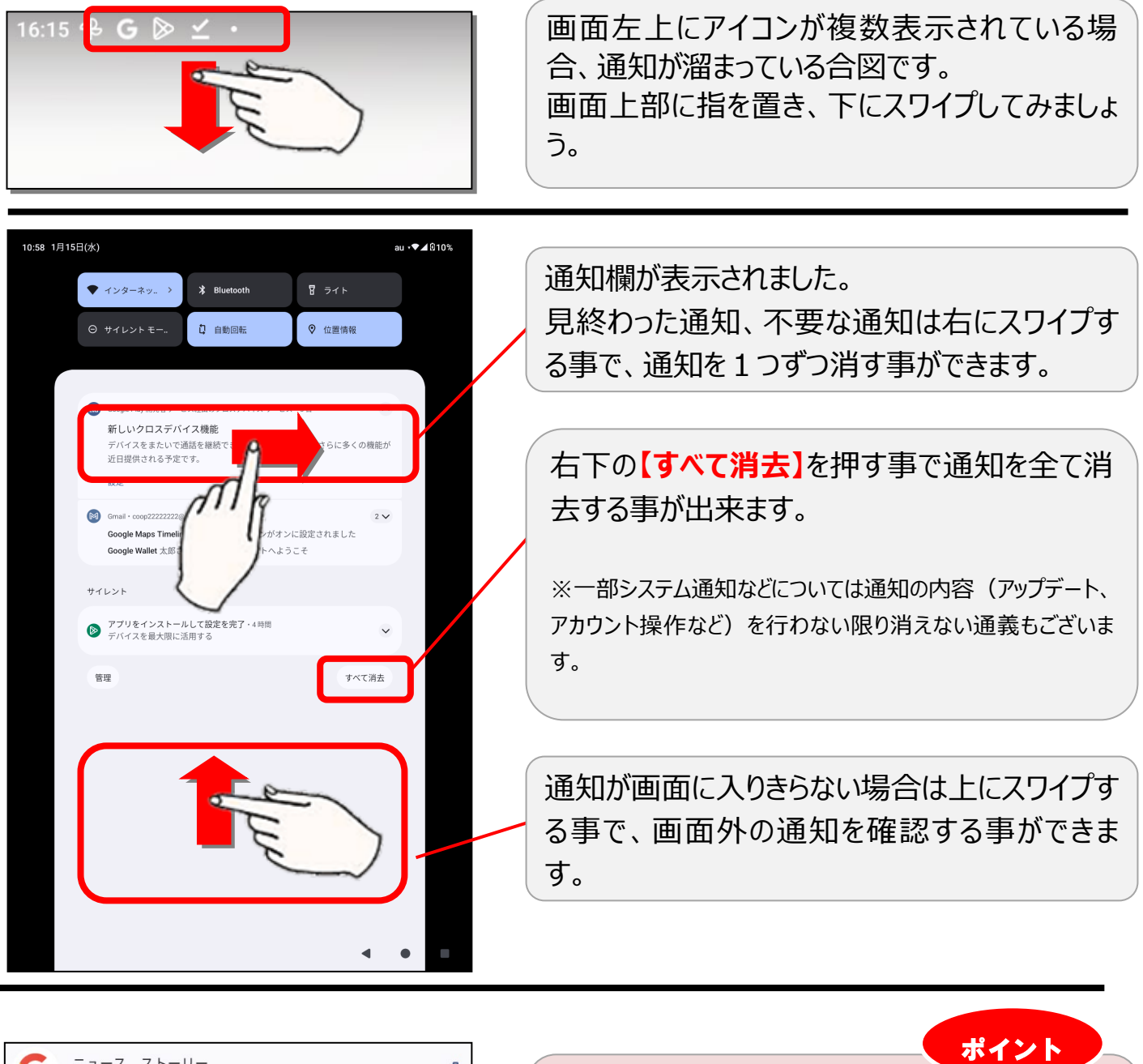

| G =                                           | ٢  |
|-----------------------------------------------|----|
| ゲフォルト     スマートフォンの設定を基に着信音またはバイブレーションが有効になります | ±  |
| 及 サイレント                                       |    |
| 通知を OFF にする                                   | 適用 |

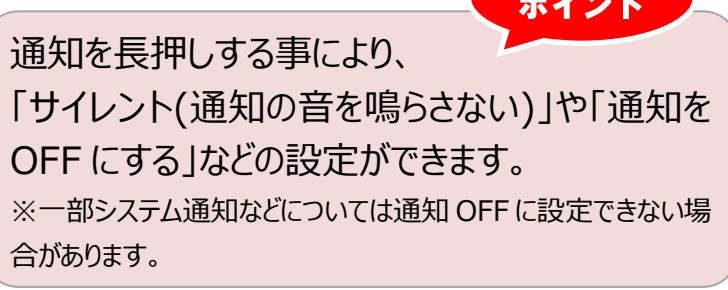

# <u>!お問合せの前に次の点をご確認ください。</u>

お問合せの際に、よくある質問です。

タブレットの不具合があった際は、ご不明点に近い項目から内容をご確認ください。 使い方に関するお問合せは別紙に記載の「KDDI法人サポートデスク」、またはコープ東北デジタ ル推進室までご連絡ください。

| 症状                     | ご確認事項                                       | 対処方法                                                                          |
|------------------------|---------------------------------------------|-------------------------------------------------------------------------------|
| 充電できな<br>い・電源が入<br>らない | ・充電器は正しくコン<br>セント及び本体に接<br>続していますか?         | 充電器が正しく接続されている事をご確認ください。                                                      |
|                        | 充電は十分に溜まっ<br>ていますか?                         | 充電が極端に足りない場合、ケーブルを挿してもすぐに<br>は反応しない場合があります。10 分ほど充電を溜めた<br>後に再度お試しください。       |
|                        | ・充電ケーブルの先端<br>は折れ曲がっていませ<br>んか?             | 充電器が破損している場合、充電器の交換が必要に<br>なる場合があります。コープ東北デジタル推進室<br>(022-373-1373)までご連絡ください。 |
|                        | 本体に充電器を挿し<br>込んだ時、コネクタ部<br>分がグラグラしません<br>か? | 本体交換が必要になる場合があります。コープ東北デ<br>ジタル推進室(022-373-1373)までご連絡くださ<br>い。                |
| 画面が止まっ<br>て動かない        | 強制再起動はお試し<br>ですか?                           | 【電源ボタンと音量(-)同時に長押し】で強制的に再<br>起動ができます。                                         |

| 動作が遅い             | 再起動はお試しです<br>か?                 | タブレットの再起動で状況が改善する場合がありま<br>す。電源ボタンを長押しして、再起動を選択してくださ<br>い。                                                           |
|-------------------|---------------------------------|----------------------------------------------------------------------------------------------------|
|                   | 使い終わったアプリは<br>終了していますか?         | 同時に起動しているアプリが多いと動作が遅くなる場<br>合があります。使い終わったアプリは画面右下タスクキ<br>−(☰)から終了をしてください。                                            |
|                   | ストレージ容量に適<br>正な空きはあります<br>か?    | ストレージ容量が圧迫されると動作が遅くなる場合が<br>あります。不要なアプリ、写真等の削除、または<br>microSDカードなど他記録媒体への移行をお試しく<br>ださい。<br>ストレージ容量は本体設定からご確認いただけます。 |
|                   | 過酷な状況下での使<br>用ではありませんか?         | タブレットは精密機器です。酷暑、極寒などでのご利<br>用の場合正常な動作は保障できません。常温でのご<br>利用をお願い致します。                                                   |
| パスワードをか<br>けてしまった | パスワードは覚えてい<br>ませんか?             | 覚えていない場合、有料にて本体の交換が必要にな<br>る場合がございます。コープ東北デジタル推進室<br>(022-373-1373)までご連絡ください。                                        |
| 初期化してし<br>まった     | 「ようこそ」画面です<br>か?                | 再設定が必要となります。コープ東北デジタル推進室<br>(022-373-1373)までご連絡ください。                                                                 |
| Wi-Fi に繋が<br>らない  | SSID、PW の設定を<br>行いましたか?         | [設定]からご登録ください。 ID、 PW については Wi-Fi<br>ルーターの設定をご確認ください。                                                                |
|                   | Wi-Fi は ON になって<br>いますか ?       | 上部メニューより、Wi-Fi アイコンをタップして ON(青)<br>にしてください。                                                                          |
|                   | Wi-Fi ルーターは正<br>常に動作しています<br>か? | 繋がらない場合、Wi-Fiルーターの故障の可能性があ<br>ります。ルーターが正常に動作しているかご確認くださ<br>い。                                                        |

| ネットにつなが<br>らない             | 電波の悪い環境では<br>ありませんか?      | 地下やトンネルの中など電波が悪い環境の場合、通<br>信ができなくなる場合がございます。                                                                     |
|----------------------------|---------------------------|----------------------------------------------------------------------------------------------------|
|                            | 機内モードが ON にな<br>っていませんか ? | 上部スワイプメニューから飛行機マークをタップし、<br>OFF(グレー)に設定してください                                                                    |
|                            | 月の通信量上限を超<br>えてはいませんか?    | ご契約の通信量を超過した場合は月末まで通信速<br>度が低速(128kbps)になります。<br>今月使った通信量については【設定】⇒【ネットワークと<br>インターネット】⇒【データ使用量】からご確認いただけ<br>ます。 |
| 生協アプリ「脳<br>トレ」を消して<br>しまった | アプリ一覧にもアイコン<br>がありませんか?   | アプリー覧にもアイコンが無い場合は再インストールが<br>必要となります。<br>「生協アプリ更新」から更新ください。                                                      |
| コープアプリを<br>消してしまった         | アプリ一覧にもアイコン<br>がありませんか ?  | Play ストアから再度ダウンロードできます。その際、再<br>度ログインが必要になる場合があります。<br>※ダウンロード方法については P11【アプリのダウンロー<br>ド・インストール】をご確認ください。        |
| 「生協アプリ更<br>新」を消してし<br>まった  | アプリー覧にもアイコン<br>がありませんか?   | アプリー覧にもアイコンが無い場合は再設定が必要と<br>なります。コープ東北デジタル推進室<br>(022-373-1373)までご連絡ください。                                        |
| アプリが動かな<br>くかった            | アプリのアップデートは<br>お試しですか?    | アップデートは Play ストア内「マイアプリ&ゲーム」より<br>行えます                                                                           |
|                            | 強制再起動はお試し<br>ですか?         | 【電源ボタンと音量(-)同時に長押し】で強制的に再<br>起動ができます。                                                                            |

# ?それでも解決できない場合は…

端末の故障が疑われます。 次ページに故障受付手順の記載がございます。 次ページの手順に沿ってタブレット事務局までご連絡ください。

### 故障時のご案内

# コープ東北デジタル推進室へのご連絡

故障内容をまずはお電話でお伺いします。タブレット事務局までお電話ください。

タブレットをお手元にご用意の上、スタッフに組合員番号(メンバーコード)、お名前、故 障内容をお伝えください。

※故障内容につきましては問題が発生した際のご利用状況、画面にメッセージ等が表示されている場合はメッセージの詳細等なるべく詳しくご説明ください。

※症状の調査、または電話での解決のためにお客様ご自身での操作をお願いする場合があります。

コープ東北デジタル推進室(022-373-1373 平日 10:00~17:00)

### タブレットをお送りください

お電話での案内で症状が改善しない場合はタブレットをコープ東北デジタル推進室まで お送りいただきます。割れないように梱包の上、下記住所までお送りください。

※基本的に片道分の送料はお客様負担となります。ご了承ください。

〒981-3112

宮城県仙台市泉区八乙女 4-2-2

コープ東北デジタル推進室 宛

#### 修理·交換

調査の上、再設定または修理・交換を行います。

※調査の結果により再設定、修理、交換のいずれかで対応させていただきます。交換の場合、リフレッシュ品(中古回収品、展示品、開封済品等をメーカーによりクリーニング・修理を行った端末)との交換になる場合がございます。

※交換の際のデータ移行については一切出来かねます。恐れ入りますがお送りいただく 前にデータのバックアップをお願いいたします。

※紛失、パスワードロックの場合は期間に関わらず別途料金を頂戴いたします。 ※故障対応料金に関して詳しくは下記表をご確認ください。

| ご契約期間                 | タブレット                                   | 充電器    |  |
|-----------------------|-----------------------------------------|--------|--|
| 保障期間内の自然故障            | 無償                                      | 無償     |  |
| 自責故障                  | 別途お見積り                                  | ¥1,100 |  |
| 保障期間後の故障(自<br>然・自責故障) | 別途お見積り                                  | ¥1,100 |  |
| 紛失                    | <b>¥70,224</b><br>(本体¥66,924、SIM¥3,300) | ¥1,100 |  |
| パスワードロック              | ¥66,924                                 |        |  |
| ※表示はすべて税込価格となります。     |                                         |        |  |

お返し

症状・修理内容にもよりますが、おおよそ一か月ほどでお返しとなります。 ※故障期間中の日割りでの月額料金の減額は致しかねます。 ※無料貸出機のご用意があります。お気軽にお声がけください。

お送りの際は次の点をご確認ください

✓ 必ず最初にお電話でお問合せください。

✓ 起動パスワード、ロックをかけている場合はロックを解除してお送りください。

✓ SD カードをご利用の場合は外した状態でお送りください。 仮に SD カード上

#### のデータが破損した場合、責任を負いかねますのでご容赦ください。

✓ 充電不良の場合は使用していた充電器も一緒にお送りください。

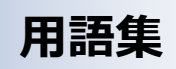

| あ        | アイコン                                                                                                    | アプリを開く時にタップするマークのこと。                                                                      |  |
|----------|----------------------------------------------------------------------------------------------------|-------------------------------------------------------------------------------------------|--|
|          | アカウント                                                                                                    | メールやインターネットを利用する時に使う権利の事。ユーザーIDとも言われる。Google のサービスの場合は Gmail アドレスがこ                       |  |
|          |                                                                                                    | れにあたる。(基本利用無料)                                                                            |  |
|          | アップデート                                                                                                    | システムや情報を最新のものにすること。不具合の改善や新機能の追加が行われる                                                     |  |
|          | アプリ                                                                                                    | スマートフォンに機能を持たせるプログラムのこと。アプリケーションとも呼ばれる。                                                   |  |
|          | アンインストール                                                                                                    | スマートフォン内にインストールしたデータを削除すること。                                                              |  |
|          | android【あんどろいど】                                                                                                    | OSの一種で、本端末はAndroid OSで動いている                                                               |  |
| い        | インストール                                                                                                    | ダウンロードしたソフトウェアをスマートフォンで使えるようにすること                                                         |  |
|          | インターネット                                                                                                    | 世界中のパソコンを繋いでいる通信網。インターネットに接続する事で世界中のさまざまな情報を検索する事ができる。                                    |  |
| う        | ウェブサイト                                                                                                    | インターネット上で一冊の本のようにひとまとまりに公開されているページのこと。短縮して"サイト"とも呼ばれる                                     |  |
| え        | auID【えーゆーあいでぃー】                                                                                                    | auのサービスを利用する際に利用する権利。                                                                     |  |
|          |                                                                                                    | ※各種 AU サービスのご利用には auID パスワードが必要ですが、生協スマホではパスワードを公開していません。                                 |  |
|          | SSID【えすえすあいでぃー】                                                                                                    | Wi-Fi に接続の際に接続する回線の名前。多くの場合 SSID に対応した固有のパスワードが必要になる。                                     |  |
|          | SMS【えすえむえす】                                                                                                    | 電話番号を使ってやり取りするメール。受信は無料だが、送信は文字数によって料金が発生する                                               |  |
| お        | OS[お-えす]                                                                                                    | スマホ・タブレットを動かす基本的な什組み。スマートフォンでは Android OS、iOS などが存在する。                                    |  |
|          | オフライン                                                                                                    | インターネットにつながっていない状態                                                                        |  |
|          |                                                                                                    | インターネットにつかがっている状態                                                                         |  |
| \$       | ギガバイト(GB)                                                                                                    | データ量の単位 約 1000 メガバイト (MB) にあたろ 短縮してギガとも呼ばれる                                               |  |
|          | *************************************                                                                                                    | クエの通信機能を遊艇する設定のこと機由エードが ON にかっている際はフェークフバーに整行機のマークが実干される                                  |  |
| 1        |                                                                                                    |                                                                                           |  |
| `        | $\frac{1}{2} \frac{1}{2} \frac{1}$ |                                                                                           |  |
| 1.       |                                                                                                    |                                                                                           |  |
| 7        |                                                                                                    | 40/30 進信で計りするにののカート。 端本电台留与カイリーフCALCいる。<br>大体中部にじわだけのご カケルケッキス かたましたたの                    |  |
| 9        | ストレーン谷重いってれたしようりよう                                                                                                    | 本体内的にC11にりのテーダで休住できるがで表したもの                                                               |  |
|          |                                                                                                    | 11年ノのにの、採作をしていない時、一時的にアハ1人の衣示を停止9つ機能。                                                     |  |
| z        | 人フィフ 法府告知四【スノビサロンゴノ】                                                                                                    | 112回回にしいたままた、9ハウビる動作。ハーン2000、3原などに使用する機能。<br>初め通信号を使い切り、通信法庭が振躍に遅くなった比較、制限は翌日1日に解除されて     |  |
| τ<br>+-  |                                                                                                    | 矢利通信里を使い切り、通信速度が極端に延くなった状態。制限は立月1日に胜体される                                                  |  |
| <i>.</i> |                                                                                                    | アノリドノーク、ノバイルなどを入く「トンオノドリに休住すること。」しててひな乱される                                                |  |
|          | 2992<br>AT                                                                                                    | コロンと回回でもたいい新たったと、送いなことするの成化<br>ちょにノンターないトゴラウザで使用、複数のページを同時に開きたい時、画面を打り越うて使用する際のそれぞれの画面の目出 |  |
|          |                                                                                                    |                                                                                           |  |
|          | ダブルタップ【だぶるたっぷ】                                                                                                    | 指先で2度続けて2回タップをする動作。画面の拡大などに使用する機能                                                         |  |
| 2        | 通信量【つうしんりょう】                                                                                                    | 月間にデータのやりとりを出来る量。インターネットの閲覧、データの送信、ダウンロードで消費される。                                          |  |
|          |                                                                                                    | ※電話番号を使った通話では消費されません。                                                                     |  |
| τ        | デバイス                                                                                                    | スマートフォンなどの端末のこと                                                                           |  |
| は        | バッテリーセーバー                                                                                                    | 過充電による電池劣化を防ぐため、90%で充電完了になります。                                                            |  |
| ひ        | ピンチアウト                                                                                                    | 画面上に置いた2本の指を開く動作。拡大をする機能。                                                                 |  |
|          | ピンチイン                                                                                                    | 画面上に置いた2本の指を閉じる動作。縮小をする機能                                                                 |  |
| ふ        | 5G 通信【ふぁいぶじーつうしん】                                                                                                    | 第五世代( <u>5</u> th <u>G</u> eneration)通信という、通信形式。                                          |  |
|          |                                                                                                    | 高速、大容量通信が可能になったのが特徴。※5G通信がサポートされてない地域、施設では通信は4G通信に自動で代替さ                                  |  |
|          |                                                                                                    | れます。                                                                                      |  |
|          | 4G 通信【ふぉーじーつうしん】                                                                                                    | 5G 通信の1世代前の通信形式。                                                                          |  |
|          | ブラウザ                                                                                                    | インターネットを見るためのアプリ                                                                          |  |
|          | フリック                                                                                                    | 画面を指ですばやく払う動作。フリック入力時などに使用する機能                                                            |  |
| ほ        | ホーム画面【ほーむがめん】                                                                                                    | スマートフォンの操作の中心になる画面。                                                                       |  |
| ま        | microSD カード【まいくろえすでぃーかーど】                                                                                                    | 端末に挿入する事で、保存容量の増設ができる小型のカード                                                               |  |
| も        | モバイルデータ通信【もばいるでーたつうしん】                                                                                                    | 4G/5G の通信を使ってインターネットに接続すること。                                                              |  |
| ゆ        | URL【ゆーあーるえる】                                                                                                    | インターネットのページに割り振られた固有の住所のようなもの。英数字と記号で表記される                                                |  |
|          | USB type-C【ゆーえすびーたいぶしー】                                                                                                    | 充電器の規格。                                                                                   |  |
| 3        | ログイン                                                                                                    | サービスを利用する際に事前に登録した ID とパスワードを用いて本人確認をする仕組み                                                |  |
|          | ログアウト                                                                                                    | サービスの利用を終了する際に接続を切ること。                                                                    |  |
|          | ロック画面【ろっくがめん】                                                                                                    | 電源を入れた際に表示される、入口になる画面。                                                                    |  |
| L        | ロングタップ【ろんぐたっぷ】                                                                                                    | タップの後、指を離さずに押し続ける動作。メニューの表示などに使用する機能                                                      |  |
| わ        | Wi-Fi【わいふぁい】                                                                                                    | モバイルデータ通信を使わずにインターネットに接続するための通信形態。                                                        |  |
|          |                                                                                                    | ご自宅では別途インターネット回線の契約、および Wi-Fi ルーターの導入が必要。                                                 |  |
|          |                                                                                                    | 公共施設、大型施設等ではフリーWi-Fi が提供されている場合がある                                                        |  |
|          | Wi-Fi ルーター【わいふぁいるーたー】                                                                                                    | Wi-Fi の電波を送受信するための機械。                                                                     |  |

| 「「「「「「「」」「「」」「「」」「「」」「「」」「「」」「「」」「」」「「」」「」」「」」「」」「」」「」」「」」「」」「」」「」」「」」「」」「」」「」」「」」「」」「」」「」」」「」」」「」」」「」」」「」」」「」」」「」」」」                                                                                                    | ❶ 濡らさないで!                                                                                    |
|----------------------------------------------------------------------------------------------------|----------------------------------------------------------------------------------------------|
| 本製品に強い衝撃、振動などを与えないでく<br>ださい。内臓電池の破損により、火災・やけ<br>ど・けがの原因となります。<br>また、落下による破損・画面割れなどでけがを<br>する恐れがあります。落とさないようにご注意く<br>ださい。                                                                                                    | 濡れた状態での充電をしないでください。<br>火災・やけど・けが・感電の原因となります。                                                 |
| ・     ・     ・     ・     ・     、     ペ     、     や     、     、     、     、     、     、     、     、     、     、     、     、     、     、     、     、     、     、     、     、     、     、     、     、     、     、     、     、     、     、     、     、     、     、     、     、     、     、     、     、     、     、     、     、     、     、     、     、     、     、     、     、     、     、     、     、     、     、     、     、     、     、     、     、     、     、     、     、     、     、     、     、     、     、     、     、     、     、     、     、     、     、     、     、     、     、     、     、     、     、     、     、     、     、     、     、     、     、     、     、     、     、     、     、     、     、     、     、     、     、     、     、     、     、     、     、     、     、     、     、     、     、     、     、     、     、     、     、     、     、     、     、     、     、     、     、     、     、     、     、     、     、     、     、     、     、     、     、     、     、     、     、     、     、     、     、     、     、     、     、     、     、     、     、     、     、     、     、     、     、     、     、     、     、     、     、     、     、     、     、     、     、     、     、     、     、     、     、     、     、     、     、     、     、     、     、     、     、     、     、     、     、     、     、     、     、     、     、     、     、     、     、     、     、     、     、     、     、     、     、     、     、     、     、     、     、     、     、     、     、     、     、     、     、     、     、     、     、     、     、     、     、     、     、     、     、     、     、     、     、     、     、     、     、     、     、     、     、     、     、     、     、     、     、     、     、     、     、     、     、     、     、     、     、     、     、     、     、     、     、     、     、     、     、     、     、     、     、     、     、     、     、     、     、     、     、     、     、     、     、     、     、     、     、     、     、     、     、     、     、     、     、     、     、     、     、     、     、     、     、     、     、     、     、     、     、     、     、     、     、     、 | ・ 初期化しないで!   本製品は生協タブレットとしてアプリケーションを   事前に設定しお届けしております。初期化を   行うと全ての設定情報・アプリケーションが消去   されます。 |
| <ul> <li>         ・協定の原因となるため、保管場所にはお気を         つけください。     </li> <li>・高温多湿になる場所         ・暖房器具など熱いものの近く         ・小さなお子様の手の届く場所     </li> <li>・落下のおそれがある場所     </li> </ul>                                                                                                    | こ ら な 、 の な 、 の 、 の 、 の 、 の 、 の 、 の 、 の 、 の                                                  |